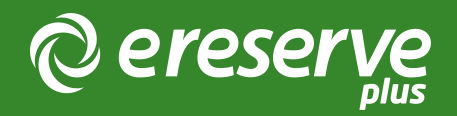

## Configuring Teaching Sessions

Summary: This quick reference quide will outline how to configure Teaching Sessions in eReserve Plus.

1. System Administrators will be able to add teaching sessions via the Admin Interface by navigating to Configure -> Teaching Sessions.

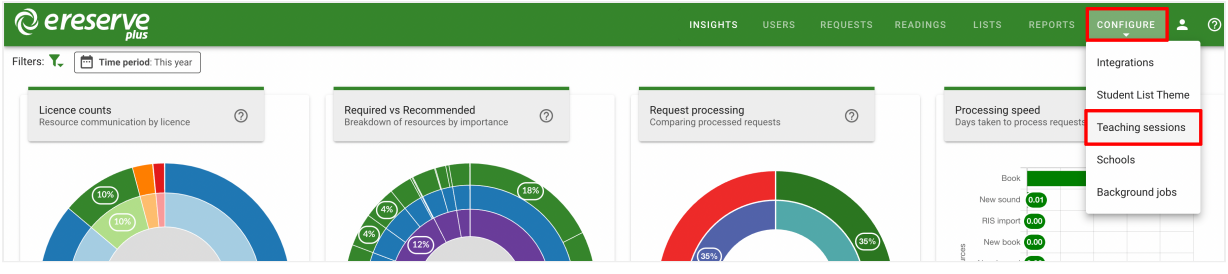

Figure 1: The Teaching Sessions configuration option

2. Click New to create a new Teaching Session.

| C ereserve |                                 |                      |            | USERS | REQUESTS | READINGS | LISTS      | REPORTS       |        | . * | 0  |
|------------|---------------------------------|----------------------|------------|-------|----------|----------|------------|---------------|--------|-----|----|
|            | Teaching sessions               |                      |            |       |          |          |            |               |        |     |    |
|            | * NEW 🕑 EDIT 🗞 RETIRE           | SHOW RETIRED         |            |       |          |          | Fir        | d teaching se | ssion  |     | ۹  |
|            | 1 to 10 of 13 teaching sessions |                      |            |       |          |          |            | 1             | 2  < < | >   | >1 |
|            | Code                            | Name                 | Start date |       |          |          | End date   |               |        |     |    |
|            | TS1                             | TEST Semester 1 2021 | 01/01/2021 |       |          |          | 30/06/2021 |               |        |     |    |
|            | TS2                             | TEST Semester 2 2021 | 01/07/2021 |       |          |          | 31/12/2021 |               |        |     |    |

Figure 2: Create New Sessions button

3. Enter a Teaching Session name, start and end date, then click Create.

| © ereserve             |                 |                 |
|------------------------|-----------------|-----------------|
| * New teaching session |                 |                 |
| Name                   | 2023 Semester 1 |                 |
| Start date             | 01/01/2023      |                 |
| End date               | 30/06/2023      |                 |
| Matching key 🕜         |                 |                 |
|                        |                 |                 |
|                        |                 |                 |
|                        |                 |                 |
|                        |                 |                 |
|                        |                 |                 |
|                        |                 |                 |
|                        |                 |                 |
|                        |                 |                 |
|                        |                 | S BACK S CREATE |

Figure 3: New Teaching Session creation form

4. Once a Teaching Session has been created, it will be visible in the Teaching Sessions menu.

| Teaching sessions                |                         |            |                                        |        |
|----------------------------------|-------------------------|------------|----------------------------------------|--------|
| * NEW 🕑 EDIT 🍇 RETIR             | E 🗞 SHOW RETIRED        |            | Find teaching session                  | Q      |
| 11 to 14 of 14 teaching sessions |                         |            | 1 2 14                                 | < > >I |
| Code                             | Name                    | Start date | End date                               |        |
| TS11                             | TEST Semester 2 2024    | 01/07/2024 | 31/12/2024                             |        |
| TS12                             | TEST Spring School 2024 | 07/09/2024 | 28/02/2025                             |        |
| T\$13                            | TEST Session            | 01/05/2023 | 31/07/2023                             |        |
| TS14                             | 2023 Semester 1         | 01/01/2023 | 30/06/2023                             |        |
|                                  |                         |            | 11 to 14 of 14 teaching sessions 1 2 K | < > >I |

Figure 4: New Teaching Session created

TIP: If you edit a Teaching Session, it will automatically update the availability of a Reading List which uses this predefined Teaching Session. Please notify the

Readings Team of this change as all Requests on the Reading List will need to be manually updated in Requests Management.

| © ereserve                                                                                 |         | INS         | IGHTS USERS | REQUESTS  | READINGS LIS  | TS REPORT |           | re 💄 🕜        |
|--------------------------------------------------------------------------------------------|---------|-------------|-------------|-----------|---------------|-----------|-----------|---------------|
| Readings for TEST-LAPR401: Property Law<br>Available for students 01/01/2023 to 30/06/2023 |         |             |             |           | ONIT SETTINGS | E READIN  | 3 LISTS ၞ | * SELECT UNIT |
| Active 2023 Semester 1                                                                     | * ADD 🗸 | 🖶 NEW GROUP | ± EXPORT ↓  | PUBLISH 🗸 | 🗊 DELETE LIST | • PREVIEW | ÷I        | C REFRESH     |
| Generatings                                                                                |         |             |             |           |               |           |           | Legend        |
| En Topic #1                                                                                |         |             |             |           |               |           |           | <b>B</b>      |
| 📄 🍙 Topic #1 Assessment                                                                    |         |             |             |           |               |           |           | Ľ             |
| . 👝 Topic #2                                                                               |         |             |             |           |               |           |           | ß             |
| En Topic #2 Multiple Choice                                                                |         |             |             |           |               |           |           |               |

Figure 5: Teaching Session update in a list

| Availability |                                                  |
|--------------|--------------------------------------------------|
| Reading List | Active 2023 Semester 1 (01/01/2023 - 30/06/2023) |
| Duration *   | Start End   22/06/2023 30/06/2023                |

Figure 6: Request end date has been updated

©2024 eReserve Pty Ltd. All rights reserved.